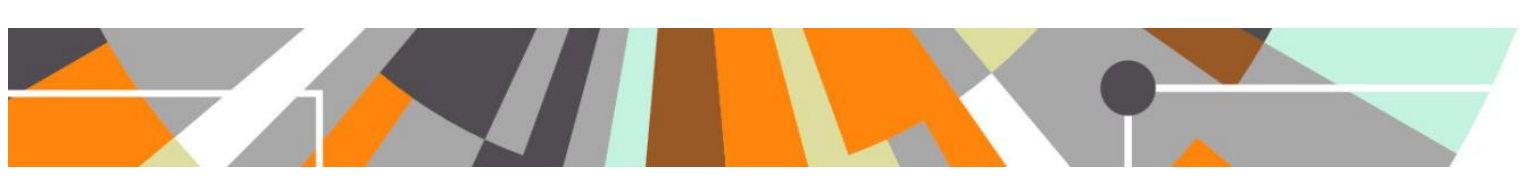

# KUOZ : Academic v Scientific category

The 5.11.2 Pure release included the delivery of KUOZ Table D : Research activities. Upon delivering this table, it was highlighted that we have a discrepancy between KUOZ Table D and KUOZ Table C : Research outputs (delivered in 5.9.0).

Namely, Table C uses the following categories:

- Scientific
- Professional
- Popular
- Other

| KUOZ C: Research output       |            |              |         |       |
|-------------------------------|------------|--------------|---------|-------|
| Year range 2015 - 2017 Apply  |            |              |         |       |
|                               |            | 2015         |         |       |
| KUOZ output type              | Scientific | Professional | Popular | Other |
| A: 'Refereed' journal article | \$374      | -            | -       | -     |
| B: 'Non-refereed' article     | 162        | 341          | 79      | 228   |
| C: Book (authored)            | 100        | 41           | z       | 0     |

Whereas Table D uses the following categories:

- Academic
- Professional
- Popular
- Other

| KUOZ D: Research Ac    | tivities |                     |               |              |
|------------------------|----------|---------------------|---------------|--------------|
| Year range 2016 → 2018 | Apply    | Only 3 years of dat | a can be view | ved at any o |
| KUOZ output type       |          | 2016                |               |              |
|                        | Academic | Professional        | Popular       | Other        |
| A: Edit / reviewing    | -        | -                   | -             | 1122         |
| C: Presenting          | -        | -                   | -             | 790          |
| D: Exchange            | -        | -                   | -             | 2            |

At the Dutch User Group meeting on 29 May, it was agreed that the categories to be employed for both tables should be:

- Academic
- Professional
- Popular
- Other

We plan to make the necessary updates to KUOZ Table C : Research Outputs in the 5.12.1 (July) release. **Prior to upgrading to 5.12.1,** it is recommended that you create and export a report for all Research Outputs, including the following fields. This will give you a 'before' picture that you can compare against post-upgrade to confirm all values have migrated as expected.

- Pure ID / UUID
- Output type
- Publication category
- SEP Output type
- KUOZ Output type

Upon upgrade to 5.12.1, where the publication category 'Scientific' is employed for Research Outputs, the classification will automatically be updated to 'Academic'. Additionally, if any of your SEP or KUOZ Output mapping

files previously made employed mappings that included the 'Scientific' publication category, these will be automatically updated to use the new 'Academic' classification.

For many of you, this is all that will need to happen upon upgrade to 5.12.1 in order for your KUOZ Output and Activity categories to be appropriately captured and reported. However, **if you have existing Activity, Prizes, and/or Press / Media content where you need to edit the category from 'Scientific' to 'Academic', you will need to undertake the following steps.** 

#### Before you begin

It is recommended you make a report of all of your Activities, Prizes, and Press / Media content, their type, their category, and their current SEP and KUOZ Output types. This will just ensure you have a record of each item's properties prior to undertaking the bulk actions described below, and will help you to keep track of which actions need to be undertaken, as per the steps outlined below.

The actions required make use of functionality delivered in 5.7.0, described in the following sections of the 5.7.0 release notes:

https://doc.pure.elsevier.com/pages/viewpage.action?pageId=32923683#Releasenotes-Pure5.7.0(4.26.0)-Activities:Newunifiedmodelactivities

#### Create 'Academic' category<sup>1</sup>

The first step you need to undertake is to create the 'Academic' category for Activities, and enable it on all relevant Activity templates and types.

Go to Administrator > Activities > Types. Select the first template / type to modify. Select 'Modify available categories'.

| Edit subtype                                                                                                    |                                                  |
|----------------------------------------------------------------------------------------------------|--------------------------------------------------|
| Type enabled On When diabling a type, new content cannot be added to this type, but exis Wher enable etc. Name *                                                                                                    | ting content will keep the type an               |
| Participation in conference                                                                                                    |                                                  |
| Description                                                                                                    |                                                  |
| Types of Conference participation                                                                                                    |                                                  |
| Indicator relation                                                                                                    | indicators can be added                          |
| Indicator relation (notify trainable indicator)                                                                                                    | indicators can be added.                         |
| Indicators will be available as a drop down in the template editor. Multiple Category relations Scientific (5)                                                                                                    | indicators can be added.                         |
| Indicators will be available as a drop down in the template editor. Multiple Category relations Scientific (5) Professional                                                                                          | indicators can be added.<br>Edit •               |
| Indicators will be available as a drop down in the template editor. Multiple Category relations Scientific (5) Professional Popular                                                                                  | indicators can be added.<br>Edit · ·<br>Edit · · |
| Indicators will be available as a drop down in the template editor. Multiple Category relations Scientific (5) Professional Popular Modify available categories                                                      | indicators can be added.<br>Edit<br>Edit         |
| Indicators will be available as a drop down in the template editor. Multiple Category relations Scientific (5) Professional Popular Modify available categories Categories will be accessible in the template editor | indicators can be added.<br>Edit<br>Edit         |

<sup>&</sup>lt;sup>1</sup> These steps all describe bulk editing categories for Activities. The same steps can be followed for the Prizes and Press / Media content types.

If you don't already have 'Academic' as an available category on Activities, then select 'Modify available categories' and add 'Academic' to the classification scheme, and use the arrows to move the items into the desired order (e.g. Academic first, then Professional, then Popular).

| Classification scheme                                                                                                    |                              |                  |                   |  |
|----------------------------------------------------------------------------------------------------|------------------------------|------------------|-------------------|--|
|                                                                                                    |                              |                  |                   |  |
| neme                                                                                                    |                              |                  |                   |  |
|                                                                                                    |                              |                  |                   |  |
| URI *                                                                                                    |                              |                  |                   |  |
| The URI must be in a format like /dk/atira/pure/keywords/my_structured_keywords where spaces and capitalised letters are n                                                                                                    | ot valid.                    |                  |                   |  |
| Type                                                                                                    |                              |                  |                   |  |
| Taxonomy                                                                                                    |                              |                  |                   |  |
| Taxonomy +                                                                                                    |                              |                  |                   |  |
| Description                                                                                                    |                              |                  |                   |  |
|                                                                                                    |                              |                  |                   |  |
| Activity: Categories                                                                                                    |                              |                  |                   |  |
| Activity: Categories                                                                                                    |                              |                  |                   |  |
| Activity: Categories                                                                                                    |                              |                  |                   |  |
| Activity: Categories                                                                                                    |                              |                  |                   |  |
| Activity: Categories                                                                                                    |                              |                  |                   |  |
| Activity: Categories<br>assifications<br>View as: List Table                                                                                                    |                              |                  |                   |  |
| Activity: Categories assifications View as: List Table Academic                                                                                                    | Edit                         |                  | •                 |  |
| Activity: Categories assifications View as: List Table Academic /dk/atira/pure/activity/category/academic                                                                                                    | Edit                         | ÷                | Ť                 |  |
| Activity: Categories assifications View as: List Table Academic /dk/atira/pure/activity/category/academic Professional                                                                                                    | Edit<br>Edit                 | +                | <b>†</b>          |  |
| Activity: Categories assifications View as: List Table Academic /dk/atira/pure/activity/category/academic /dk/atira/pure/activity/category/professional /dk/atira/pure/activity/category/professional                            | Edit<br>Edit                 | +                | <b>†</b>          |  |
| Activity: Categories assifications View as: List Table Academic /dk/atira/pure/activity/category/academic Professional /dk/atira/pure/activity/category/professional Popular                                                     | Edit<br>Edit<br>Edit         | +<br>+<br>+      | †<br>†<br>†       |  |
| Activity: Categories assifications View as: List Table Academic /dk/atira/pure/activity/category/academic Professional /dk/atira/pure/activity/category/professional Popular /dk/atira/pure/activity/category/popular            | Edit<br>Edit<br>Edit         | +<br>+<br>+      | †<br>†<br>†       |  |
| Activity: Categories assifications View as: List Table Academic /dk/atira/pure/activity/category/academic Professional /dk/atira/pure/activity/category/professional Popular /dk/atira/pure/activity/category/popular Scientific | Edit<br>Edit<br>Edit<br>Edit | +<br>+<br>+<br>+ | † † † † † † † † † |  |

Otherwise (or once created), select 'Add category relation' to add the 'Academic' category to the Activity Type.

| elated to | nrofaccional avnertica                                                                                                    |                     | 6     |
|-----------|----------------------------------------------------------------------------------------------------|---------------------|-------|
|           | Edit subtype                                                                                                    |                     |       |
| als       | Type enabled<br>On<br>When disabling a type, new content cannot be added to this type, but existing content w<br>will be reportable etc.<br>Name # | ill keep the type a | nd it |
| 1         | Participation in conference                                                                                                    |                     |       |
|           | Description                                                                                                    |                     |       |
| *         | Types of Conference participation                                                                                                    |                     |       |
|           |                                                                                                    |                     | 11    |
|           |                                                                                                    |                     |       |
|           | Indicator relations                                                                                                    |                     |       |
|           | Indicators will be available as a drop down in the template editor. Multiple indicators can                                                        | be added.           |       |
|           |                                                                                                    |                     |       |
|           | Category relations                                                                                                    |                     |       |
|           | Scientific (5)                                                                                                    |                     |       |
|           | Professional                                                                                                    | Edit                | -     |
|           | Popular                                                                                                    | Edit                | -     |
|           | Academic                                                                                                    | Edit                | Θ     |
|           | Modify available categories                                                                                                    |                     |       |
|           | Categories will be accessible in the template editor                                                                                               |                     |       |
|           |                                                                                                    |                     |       |
|           | Ca                                                                                                    | ncel Upd            | ate   |
|           |                                                                                                    |                     |       |

Repeat these steps for all relevant Activity templates and types (you won't need to create the 'Academic' category after the first one – you will just need to add it to each template / type).

Once complete, you will have 'Academic' available as a category on all relevant Activity templates and types.

| tivity category                                               | 0                               |
|---------------------------------------------------------------|---------------------------------|
| any category                                                  | 0                               |
| Category *                                                    |                                 |
|                                                               |                                 |
| Academic                                                      | Professional Popular Scientific |
| tivity information                                            | Professional Popular Scientific |
| tivity information                                            | Professional Popular Scientific |
| Academic tivity information<br>Attending event *<br>Add event | Professional Popular Scientific |

### Create 'Other' type for each template

The only way to bulk edit the category on Activities is to also change the Activity type at the same time. As such, as part of this process, you need to create a 'dummy' type for each Activity template.

Select the first affected template, then select 'Add subtype', giving it a unique name (e.g. Other (if not already used), or 'TO BE CHANGED'). Then 'Add category relation' and add 'Academic' (you don't need to add any other categories as this is just a temporary measure).

|   | Add subtype                                                                                                    |
|---|----------------------------------------------------------------------------------------------------|
| 1 | Type enabled                                                                                                    |
| ( | On                                                                                                    |
| V | When disabling a type, new content cannot be added to this type, but existing content will keep the type and                                                                                                    |
| v | vill be reportable etc.                                                                                                    |
| ١ | Name *                                                                                                    |
| ( | Other                                                                                                    |
| 0 | Description                                                                                                    |
| ſ |                                                                                                    |
|   |                                                                                                    |
| 1 | ndicator relations                                                                                                    |
|   | Add indicator relations<br>Add indicator relation Modify available indicators<br>ndicators will be available as a drop down in the template editor. Multiple indicators can be added.<br>Category relations<br>Academic Edit -                                                                                                    |
|   | Indicator relations Add indicator relation Modify available indicators Indicators will be available as a drop down in the template editor. Multiple indicators can be added. Category relations Academic Edit - Add category relation Modify available categories                                                                                                    |
|   | Indicator relations<br>Add indicator relation Modify available indicators<br>Indicators will be available as a drop down in the template editor. Multiple indicators can be added.<br>Category relations<br>Academic Edit –<br>Add category relation Modify available categories<br>"template will be acreasible in the template aditor                                                |
|   | Indicator relations         Add indicator relation       Modify available indicators         Indicator vill be available as a drop down in the template editor. Multiple indicators can be added.         Category relations         Academic       Edit         Add category relation       Modify available categories         Categories will be accessible in the template editor  |
|   | Indicator relations          Add indicator relation       Modify available indicators         ndicators will be available as a drop down in the template editor. Multiple indicators can be added.         Category relations         Academic       Edit         Add category relation       Modify available categories         Categories will be accessible in the template editor |

### Bulk edit the category for existing Activities from 'Scientific' to 'Academic'

Go to your editable list of Activities, and filter for:

- Activity type
- Category = Scientific

**IT IS VERY IMPORTANT TO ENSURE THAT YOU UNDERTAKE THESE BULK ACTIONS INDIVIDUALLY, TYPE BY TYPE** – Otherwise you will inadvertently modify the type of most of your Activities, and will lose metadata.

| Editorial overview       | Search for activities                                                                                                |
|--------------------------|----------------------------------------------------------------------------------------------------|
| 💓 Research outputs       | T+     X     Category type     X     My content                                                                      |
| Activities               | Selected activity categories                                                                                         |
| Editable 2               | Scientific                                                                                                    |
| My activities            |                                                                                                    |
| 🍸 Prizes                 | Not set     Academic                                                                                                 |
| Press/Media              | Professional                                                                                                    |
| and Applications         | Popular                                                                                                    |
| lacktriangleright Awards |                                                                                                    |
| Projects                 |                                                                                                    |
| Courses                  | Sth International conference on The financial crisis, welfare state challenges and new forms of risk managemen       |
| Impacts                  | Anderssin, K. (Participant)                                                                                          |
| Datasets                 | Mar 3 2011<br>Activity: Participating in or organising an event > Participation in conference > Scientific           |
| () Facilities/Equipment  | 2nd Conference on Street-level Research in the Employment and Social Policy Area                                     |
| $\ge$ Report definitions | Dorte Caswell (Participant), Flemming Larsen (Participant), Merete Monrad (Participant), Andersson, K. (Participant) |
| Try the new Pure Report  | Activity: Participating in or organising an event > Participation in conference > Scientific                         |
| Technology Preview       | Recwowe Final Conference                                                                                             |
| Open Pure Report         | Andersson, K (Participant)<br>Jun 17 2011                                                                            |
|                          | Activity: Participating in or organising an event > Participation in conference > Scientific                         |

Then select 'bulk actions' using the double-tick icon next to the number of results, then 'Select all'. Next, select 'Bulk edit'.

| Search for activities                                                                                                    |
|----------------------------------------------------------------------------------------------------|
| $\boxed{\P_+}$ $\times$ Category type $>$ $\times$ Type $>$ My content $\rightarrow$                                                                                                    |
| All 5 items in the list are selected. Select none or Cancel Bulk edit                                                                                                    |
| ✓ 5 results ✓                                                                                                    |
| <ul> <li>Sth International conference on The financial crisis, welfare state challenges and new forms of risk management<br/>Andersson, K. (Participant)<br/>Mar 3 2011</li> <li>Activity: Participating in or organising an event &gt; Participation in conference &gt; Scientific</li> </ul>                                                                            |
| <ul> <li>2nd Conference on Street-level Research in the Employment and Social Policy Area<br/>Dorte Caswell (Participant), Flemming Larsen (Participant), Merete Monrad (Participant), <u>Andersson, K.</u> (Participant)<br/>Jun 21 2017 → Jun 22 2017<br/>Activity: Participating in or organising an event &gt; Participation in conference &gt; Scientific</li> </ul> |

This will open a new window, with all bulk actions available. Select 'Change template'. Then select the Activity template and the 'dummy' type, and click 'Next'.

| Bulk                                                                                                    | edit                                                                                                    |  |  |  |  |
|----------------------------------------------------------------------------------------------------|----------------------------------------------------------------------------------------------------|--|--|--|--|
| Action Ver<br>Select the bulk action you will pe                                                                                                    | ify Receipt                                                                                                    |  |  |  |  |
| Change workflow                                                                                                    |                                                                                                    |  |  |  |  |
| Select workflow step 🔻                                                                                                    |                                                                                                    |  |  |  |  |
| <ul> <li>Select visibility</li> <li>Change template</li> <li>Select template</li> <li>Hosting a visitor</li> <li>Visiting an external institution<br/>Membership</li> <li>Talk or presentation<br/>Consultancy</li> <li>Participating in or organising an event<br/>Publication peer-review and editorial work<br/>Other</li> <li>Examination</li> <li>Update organisational units</li> </ul> | <ul> <li>Participation in conference</li> <li>Participation in workshop, seminar, course</li> <li>Other</li> </ul> |  |  |  |  |
| Delete content                                                                                                    | Delete content                                                                                                    |  |  |  |  |
|                                                                                                    | Close Next                                                                                                    |  |  |  |  |

On the next screen you will be asked to 'Apply the changes' (as the 'dummy' type only has 'Academic' available as a category, all content will be assigned that category). You can ignore the highlighted message about lost data – as you are not changing the Activity template, simply the type, no data will be lost.

So, now all of your selected Activities are assigned the 'dummy' type, and you need to move them back to the correct type and assign the 'Academic' category.

Go to your editable list of Activities, and filter for the 'dummy' type.

| Editorial overview      | Search for activities                                                                                                    |
|-------------------------|----------------------------------------------------------------------------------------------------|
| Research outputs        | ▼+ × Type × My content →                                                                                                    |
| Activities -            | Selected types                                                                                                    |
| Editable 21             |                                                                                                    |
| My activities 0         | Participating in or organising an event                                                                                                    |
| 🍸 Prizes                | ✓ Other                                                                                                    |
| Press/Media             | Publication peer-review and editorial work                                                                                                    |
| B Applications          | Editorial activity                                                                                                    |
| lacktriangle Awards     | Publication peer-review                                                                                                    |
| Projects                |                                                                                                    |
| Courses                 | Participating in or organising an event                                                                                                    |
| O Impacts               | <ul> <li>Participation in conference</li> <li>Participation in workshop, seminar, course</li> </ul>                                                                 |
| Datasets                |                                                                                                    |
| Facilities/Equipment    | Talk or presentation                                                                                                    |
| S Report definitions    | Invited talk                                                                                                    |
|                         | Oral presentation                                                                                                    |
| Try the new Pure Report | Consultance                                                                                                    |
| Technology Preview      | ·                                                                                                    |
| Open Pure Report        | 🕉 5 results 🔍                                                                                                    |
|                         | <ul> <li>Sth International conference on The financial crisis, welfare state challenges and new forms of risk management<br/>Andersson, K. (Participant)</li> </ul> |
|                         | Mar 3 2011                                                                                                    |
|                         | Activity: Participating in or organising an event > Other > Academic                                                                                                |

Then select 'bulk actions' using the double-tick icon next to the number of results, then 'Select all'. Next, select 'Bulk edit'.

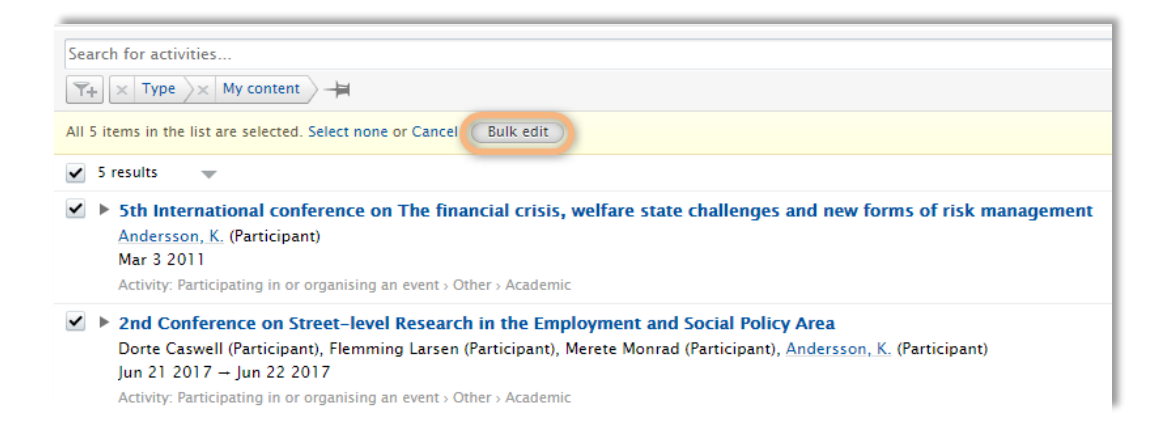

This will open a new window, with all bulk actions available. Select 'Change template'. Then select the correct Activity template type, and click 'Next'.

|                                          | В                                                                                                    | ılk edit                                                                             |
|------------------------------------------|----------------------------------------------------------------------------------------------------|--------------------------------------------------------------------------------------|
|                                          | Action                                                                                                    | Verify Receipt                                                                       |
| Select<br>Char                           | t the bulk action you will nge workflow ect workflow step                                                                                   | perform for the files                                                                |
| Char<br>Sel                              | nge visibility<br>ect visibility 💌<br>nge template                                                                                          |                                                                                      |
| Sel<br>Hos<br>Visi<br>Mer<br>Tall<br>Cor | ect template                                                                                                    | <ul> <li>Participation in conference</li> </ul>                                      |
| Part<br>Pub<br>Oth<br>Exa<br>Upda        | ticipating in or organising an event<br>Ilication peer-review and editorial wo<br>ier<br>mination<br>ate organisational units<br>te content | Participation in conference     Participation in workshop, seminar, course     Other |
|                                          |                                                                                                    | Close Next                                                                           |

On the next screen you will be asked to 'Apply the changes'. You can ignore the highlighted message about lost data – as you are not changing the Activity template, simply the type, no data will be lost.

Perform these bulk changes for all relevant Activity templates and types.

### Remove 'dummy' Activity type

Once all affected Activities have been re-assigned the 'Academic' category and reverted back to the correct type, you will have zero records remaining in the 'dummy' Activity type and you can therefore remove it from the available types.

Go back to Administrator > Activities > Types. Then, within each template, simply select the '-' icon next to the 'dummy' type.

| On Participating in or organising an event (7)                                                                                                    | Save Cancel 🕈 🕹 |
|----------------------------------------------------------------------------------------------------|-----------------|
| Type details                                                                                                    |                 |
| Participating in or organising an event<br>/dt/atia/pure/lathihypepi/attendance<br>Purpose of the template is to register attendance at or organisation of a past or current event (conference, workshop, symposium etc.), including capturing details of the event.<br>Edit |                 |
| Participating in or organising an event subtypes                                                                                                    |                 |
| Participation in conference (5)<br>/dk/atira/pure/activity/activity/ses/attendance/conferenceparticipation<br>Types of Conference participation<br>Category relations<br>+ Scientific<br>+ Professional<br>+ Propear<br>+ Academic (5)                                       | Edit ↓          |
| Participation in workshop, seminar, course (2)<br>/dk/atira/pure/activity/activity/activity/statendance/workshopseminarcourseparticipation                                                                                                    | Edit 🕹 🕈        |
| Other     /dk/atira/pure/activity/activity/pss/attendance/other       Category relations     + Academic                                                                                                    | Edit            |
| Add subtype                                                                                                    |                 |

#### Remove 'Scientific' category from Activity editor

Once all affected Activities have been re-assigned the 'Academic' category, you will have zero records remaining in the 'Scientific' category and you can therefore remove it from the available categories in the Activity editor, and (if desired) disable it in the classification scheme.

Go back to Administrator > Activities > Types. Select the first template / type to modify. Then simply select the '-' icon next to the 'Scientific' category:

| related to | Edit subtype                                                                                                    |            | 6      |
|------------|----------------------------------------------------------------------------------------------------|------------|--------|
|            | ware see () pe                                                                                                    |            |        |
|            | Type enabled                                                                                                    |            |        |
|            | On                                                                                                    |            |        |
|            | When disabling a type, new content cannot be added to this type, but existing content will keep<br>will be reportable etc. | the type a | and it |
|            | Name *                                                                                                    |            |        |
| *          | Participation in conference                                                                                                |            |        |
|            | Description                                                                                                    |            |        |
| *          | Types of Conference participation                                                                                          |            |        |
|            |                                                                                                    |            | - 10   |
|            |                                                                                                    |            |        |
| 20         | Indicator relations                                                                                                    |            |        |
|            | Add indicator relation Modify available indicators                                                                         |            |        |
|            | Indicators will be available as a drop down in the template editor. Multiple indicators can be add                         | led.       |        |
|            | Category relations                                                                                                    |            |        |
|            | Scientific                                                                                                    | Edit       | Θ      |
|            | Professional                                                                                                    | Edit       | -      |
|            | Popular                                                                                                    | Edit       | -      |
|            | Academic (5)                                                                                                    |            |        |
|            | Modify available categories                                                                                                |            |        |
|            | Categories will be accessible in the template editor                                                                       |            |        |
|            |                                                                                                    |            |        |
| at         |                                                                                                    |            | _      |
|            | Cancel                                                                                                    | Upd        | ate    |

This will remove it from the list of available categories in the Activity editor. Repeat this for all relevant Activity templates and types.

| Activity: Participating in                                            | or organising an event > Participation in conference |
|-----------------------------------------------------------------------|------------------------------------------------------|
| Activity category 👔                                                   |                                                      |
| Category <b>*</b><br>Academic Profes                                  | isional 🔵 Popular                                    |
|                                                                       |                                                      |
| Activity information                                                  |                                                      |
| Activity information                                                  |                                                      |
| Activity information Attending event * Add event                      |                                                      |
| Activity information<br>Attending event *<br>Add event<br>Description |                                                      |

If you wish, you can then also disable the 'Scientific' category in the Publication categories classification scheme:

| CI    | Edit                                                                                           |
|-------|------------------------------------------------------------------------------------------------|
|       | Classification enabled<br>Off<br>Off<br>keep the classification and it will be reportable etc. |
|       | URI<br>/dk/atira/pure/activity/category/scientific                                             |
|       | Term *                                                                                         |
| *     | Scientific                                                                                     |
| an an | Description                                                                                    |
| 1     | <i>"</i> #                                                                                     |
|       | Cancel Update                                                                                  |

Undertaking these actions, along with the updates we will make to KUOZ Table C : Research Outputs in 5.12.1 will ensure that all content will be appropriately classified in the various SEP and KUOZ tables, according to intended audience.

### **Update KUOZ Activity mappings**

If you have employed mappings in your KUOZ mapping files that include Activity, Prize, or Press / Media categories, you will need to update these as well to ensure that your KUOZ Table D : Research Activities continues to report expected values.

Details on how to do so are available at:

https://doc.pure.elsevier.com/display/DUTCHPURE/KUOZ+-+Update+Activity+type+mapping